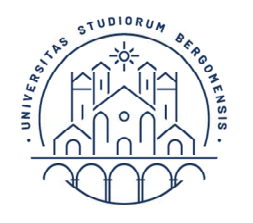

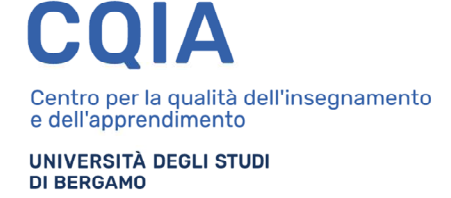

# Guida alla procedura di preiscrizione in soprannumero ai corsi di formazione per il conseguimento della specializzazione per le attività di sostegno

# a.a. 2019-2020

Si informa che, **a partire dalle ore 14.00 del 7 ottobre 2020 e** <u>fino alle ore 12.00</u> del 14 ottobre **2020**, saranno attive le procedure telematiche per la preiscrizione in soprannumero ai corsi di formazione per il conseguimento della specializzazione per le attività di sostegno dell'Università degli studi di Bergamo di cui all'art. 10 del Decreto Rettorale Rep. n. 382/2020 prot. n. 137067/V/2 del 25.08.2020.

Al fine dell'inserimento della domanda è necessario collegarsi allo Sportello internet dell'Università di Bergamo tramite il link:

# http://sportello.unibg.it/esse3/Home.do

In caso di **primo accesso al sistema**, prima di effettuare la procedura illustrata nella presente guida è necessario provvedere alla registrazione dei propri dati anagrafici. Cliccare su registrazione e procedere come indicato

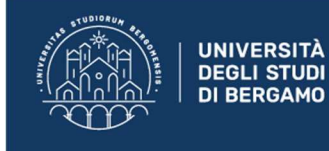

**Sportello Internet** 

### **Benvenuto!**

Eccoci al tuo servizio. Ecco i tuoi servizi online.

Per studenti, docenti, aziende: qui potrai facilmente accedere a tutte le funzionalità di servizio e alle opportunità offerte dall'Università degli studi di Bergamo

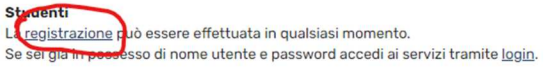

Dopo aver effettuato la registrazione in caso di primo accesso procedere come illustrato nelle pagine seguenti per la procedura telematica di compilazione della domanda di iscrizione in soprannumero.

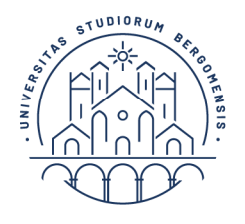

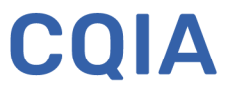

UNIVERSITÀ DEGLI STUDI DI BERGAMO

# **1.** Dal menu in alto a destra seleziona 'Login' e inserisci nome utente e password, ottenuti al momento della registrazione al sistema informativo di Ateneo.

Se hai dimenticato le credenziali di accesso, puoi recuperarle attraverso l'apposita funzione, selezionando l'opzione 'Password dimenticata':

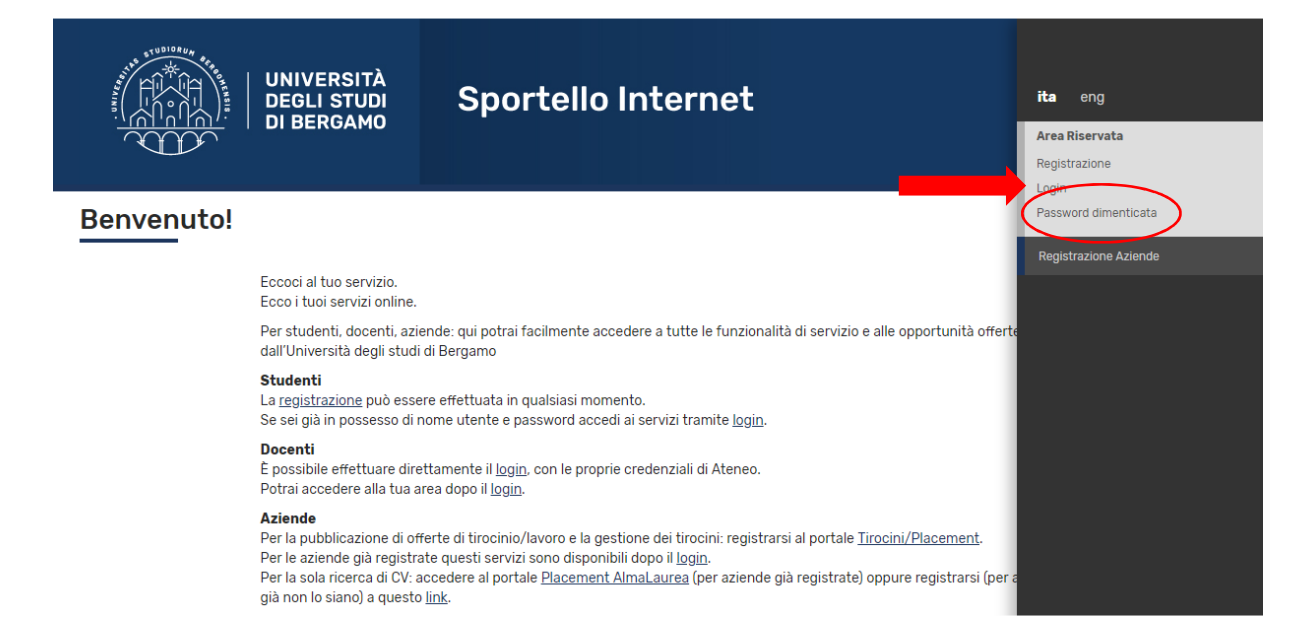

## 2. Seleziona "Segreteria":

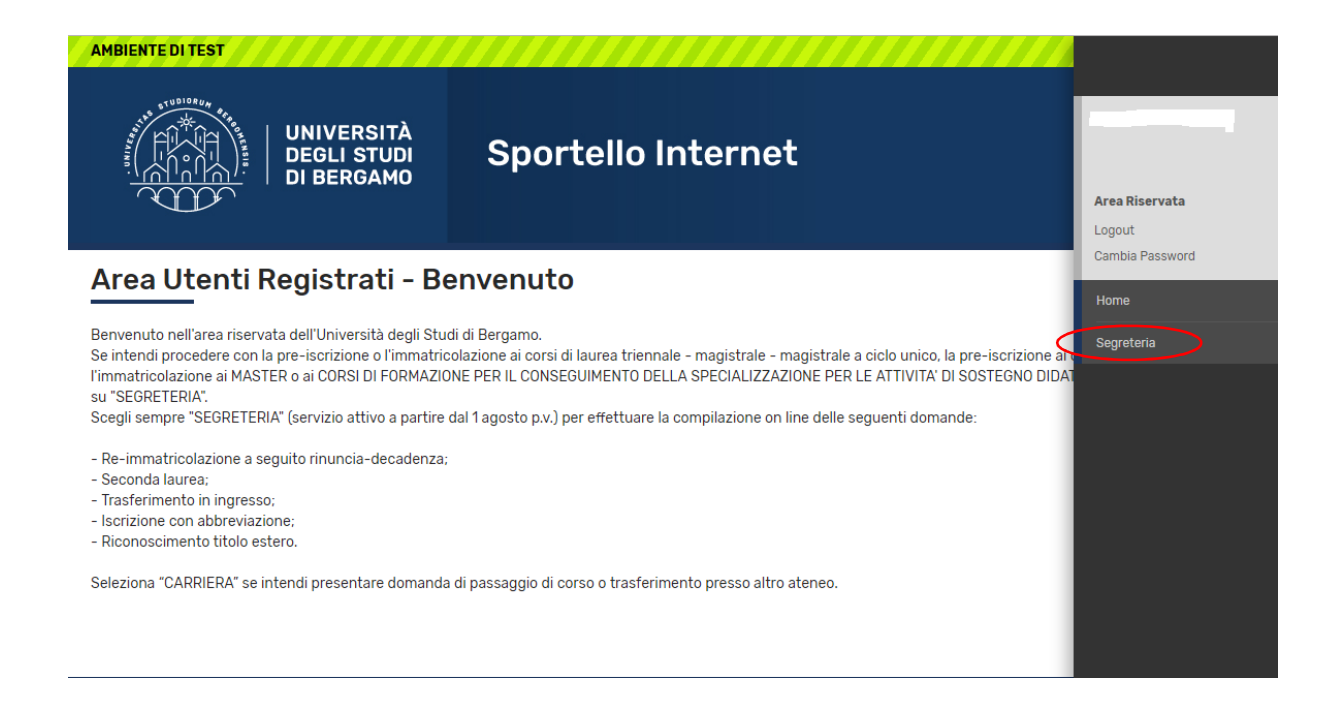

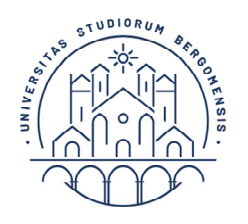

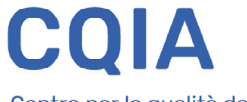

UNIVERSITÀ DEGLI STUDI DI BERGAMO

3. Seleziona "Test di Medicina/Pre-iscrizione Corsi accesso programmato/Laurea Magistrale/Dottorati/Master/Sostegno":

| UNIVERSITÀ<br>DEGLI STUDI<br>DI BERGAMO<br>Sportello Internet                                                                                                    | GIUSEPPE ACRI<br>Area Riservata<br>Logout                                                                                                    |
|----------------------------------------------------------------------------------------------------|----------------------------------------------------------------------------------------------------|
| Area Utenti Registrati - Benvenuto GIUSEPPE ACRI<br>Benvenuto nell'area riservata dell'Università degli Studi di Bergamo.<br>Se intendi procedere con la pre-iscrizione o l'immatricolazione ai corsi di laurea triennale - magistrale - magistrale a<br>ai CORSI DI FORMAZIONE PER IL CONSEGUIMENTO DELLA SPECIALIZZAZIONE PER LE ATTIVITA' DI SOSTEGNO DIDAT | Cambia Password  Cambia Password  Segretoria  I ciclo unico, la pre-iscrizione ai corsi per il DOTTORATO offic  TTICO AGLI ALUNNI CON DISABILITA' clicca su "SEGRETERAL Agistral/Ottorat/Mastral/Sategno |
| Scegli sempre "SEGRETERIA" (servizio attivo a partire dal 1 agosto p.v.) per effettuare la compilazione on line delle se<br>- Re-immatricolazione a seguito rinuncia-decadenza;<br>- Seconda laurea;<br>- Trasferimento in ingresso;<br>- Iscrizione con abbrevizzione;<br>- Seconocimento tilo estero.                                                        | guenti domande:<br>Corsi Singoli/Valutazione carriera (tutti<br>I corsi)<br>Esami di Stato                                                                                                    |
| Seleziona "CARRIERA" se intendi presentare domanda di passaggio di corso o trasferimento presso altro ateneo.                                                                                                    | Immatricolazione<br>Pagamenti<br>Titoli di studio                                                                                                    |
| Home Servizi disponibili Torna al sito Unibg.it                                                                                                    | Dichiarazione invalidita e/o DSA                                                                                                    |

# 4. Se

Iscrizione Concorsi

| UNIVERSITÀ<br>DEGLI STUDI<br>DI BERGAMO<br>Iscrizione Concorsi       | ortello Internet                                |            |          | MEN                    |
|----------------------------------------------------------------------|-------------------------------------------------|------------|----------|------------------------|
| Attraverso le pagine seguenti sarà possibile effettuare l'iscrizione | ad un concorso di ammissione.                   |            | lan n    | Legenda:               |
| Attività                                                             | Sezione                                         | Info       | Stato    |                        |
| A - Selezione concorso di ammissione                                 |                                                 | <u>(</u> ) | 8        | Informazioni           |
|                                                                      | Scelta tipologia titolo                         | 0          | ×        | Sezione in lavorazione |
|                                                                      | Selezione concorso di ammissione                |            | •        | o aperta               |
|                                                                      | Conferma                                        | 0          | •        | attiverà al            |
| B - Inserimento o modifica documento di identità                     |                                                 | 0          | •        | completamento delle    |
|                                                                      | Pagina elenco Documenti di Identità presentati  | 0          | 6        | Sezione                |
| C - Conferma iscrizione al concorso                                  |                                                 | 0          | 6        | correttamente          |
|                                                                      | Preferenze                                      | 0          | A        | completata             |
|                                                                      |                                                 | -          |          | 1                      |
| - Titoli di accesso                                                  |                                                 |            | 9        |                        |
|                                                                      | Dettaglio Titoli di Accesso                     | 0          | G        |                        |
| - Dichiarazione eventuali titoli di valutazione                      |                                                 |            | A        |                        |
|                                                                      | Dettaglio titoli e documenti per la valutazione |            | 6        |                        |
|                                                                      | Conferma                                        |            | <b>A</b> |                        |
| - Richiesta Lettere di referenza                                     |                                                 | 0          | 9        |                        |
|                                                                      | Dettaglio richiesta referenze                   | 0          | 0        |                        |
| - Questionari richiesti prima della conferma dell'ammissione         |                                                 | 0          | <u>A</u> |                        |
|                                                                      | Selezione questionario da compilare             |            | <b>A</b> |                        |
| - Azione per la scelta del turno di svolgimento della prova          |                                                 |            | 9        |                        |
|                                                                      | Selezione della prova con turno                 | <u>()</u>  | 9        |                        |
| - Chiusura processo                                                  |                                                 | 0          | Ģ        |                        |
|                                                                      | Oractioner and links                            |            | 0        | 1                      |

Conferma

9

0

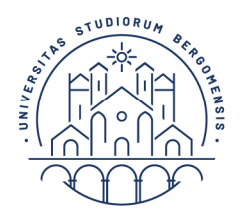

Indietro Avanti

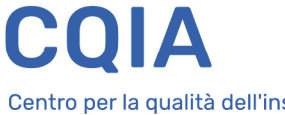

Centro per la qualità dell'insegnamento e dell'apprendimento

UNIVERSITÀ DEGLI STUDI DI BERGAMO

5. Seleziona "Specializzazione di attività di Sostegno", quindi fai click su "Avanti":

| UNIVERSITÀ<br>DEGLI STUDI<br>DI BERGAMO                    | Sportello Internet                                                                       |
|------------------------------------------------------------|------------------------------------------------------------------------------------------|
| Scelta tipologia titolo                                    |                                                                                          |
| Selezionare la tipologia di titolo al quale si intende acc | edere.                                                                                   |
| Per la pre-iscrizione al corso di SCIENZE DELLA FORMA      | ZIONE PRIMARIA selezionare "Laurea Magistrale";                                          |
| Per la pre-iscrizione alle LAUREE TRIENNALI e al corso     | di laurea magistrale a ciclo unico in GIURISPRUDENZA selezionare "Laurea Primo Livello". |
| Post Riforma* O Corso di perfeziona<br>Specializzazione di | mento<br>attività di Sostegno                                                            |
| 🔿 Master di Primo Liv                                      | ello                                                                                     |
| Master di Secondo                                          | Livello                                                                                  |

**6.** Seleziona il concorso *«Iscrizione in soprannumero ai corsi di formazione per il conseguimento della specializzazione per le attività di sostegno»,* quindi fai click su "Avanti":

| UNIVERSITÀ<br>DEGLI STUDI<br>DI BERGAMO                            | Sportello Internet                                                                                 |
|--------------------------------------------------------------------|----------------------------------------------------------------------------------------------------|
| Scelta del concorso<br>Concorso* Scelta del sovran<br>sostegno dal | numero ai corsi di formazione per il conseguimento della specializzazione per le attività di<br>al |
| Indietio Avanti                                                    |                                                                                                    |

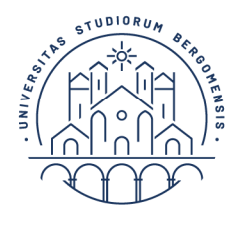

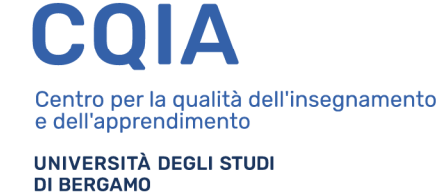

# 7. Fai click su "Conferma e prosegui":

| UNIVERSITÀ<br>DEGLI STUDI<br>DI BERGAMO                                                           | Sportello Internet                                                                                                    |
|---------------------------------------------------------------------------------------------------|----------------------------------------------------------------------------------------------------|
| Riepilogo dati e Conferma<br>Verificare le informazioni relative alle scelte effettuate<br>Scelta | nelle pagine precedenti.                                                                                                    |
| Tipologia titolo di studio                                                                        | Specializzazione di attività di Sostegno                                                                                     |
| Descrizione                                                                                       | Iscrizione in sovrannumero ai corsi di formazione per il conseguimento della<br>specializzazione per le attività di sostegno |
| Indietre Conferma e prosegui                                                                      |                                                                                                    |

8. Seleziona "Inserisci Nuovo Documento di Identità" (se è già presente un documento valido puoi passare direttamente al punto 10):

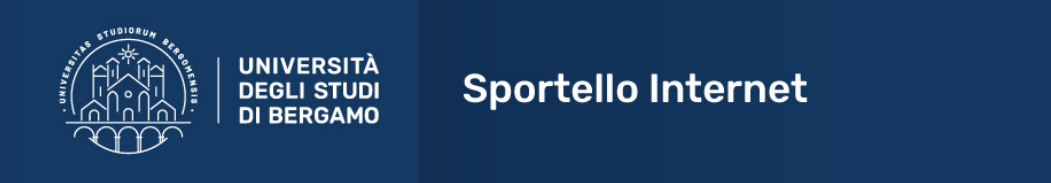

#### Documenti di identità

In questa pagina viene visualizzato l'elenco dei documenti d'identità inseriti precedentemente e viene data la possibilità di inserirne nuovi.

| Tipologia<br>Documento | Numero | Ente<br>Rilascio | Data<br>Rilascio | Data<br>Scadenza | Stato | Nazione<br>emiss. | Città<br>emiss. | Presenza<br>allegati | Azio |
|------------------------|--------|------------------|------------------|------------------|-------|-------------------|-----------------|----------------------|------|
| Patente                |        |                  |                  |                  | ۲     |                   |                 | No                   | 0.6  |

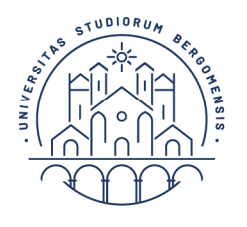

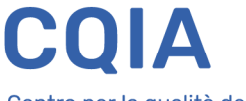

UNIVERSITÀ DEGLI STUDI DI BERGAMO

# 9. Inserisci i dati richiesti, quindi fai click su "Avanti",

|                         | UNIVERSITÀ<br>DEGLI STUDI<br>DI BERGAMO | Sportello Internet                                      |
|-------------------------|-----------------------------------------|---------------------------------------------------------|
| cumenti di ide          | ntità                                   |                                                         |
| uesta pagina viene visu | ializzato il modulo per l'inse          | rimento o la modifica dei dati del documento d'identità |
| ocumento d' Identi      | tà                                      |                                                         |
| Tipo documento*         |                                         |                                                         |
| Numero                  |                                         |                                                         |
| Rilasciato da           |                                         |                                                         |
| Data Rilascio           |                                         |                                                         |
|                         | (gg/mm/aaaa)                            |                                                         |
| Data Scadenza           |                                         |                                                         |
|                         | (gg/mm/aaaa)                            |                                                         |
| Validità                | (33,,                                   |                                                         |

# **10.** Controlla i dati inseriti relativi al tuo documento di identità, fai click su "Avanti", quindi su "Conferma e prosegui":

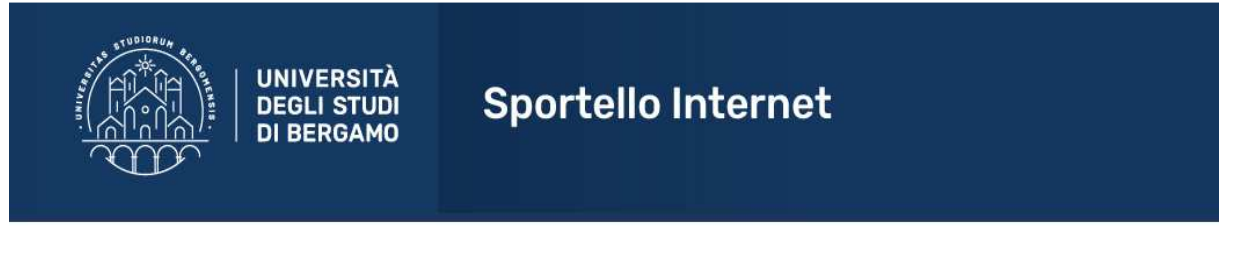

### Conferma i dettagli del documento d'identità

| Documento di Identita |                  |  |  |
|-----------------------|------------------|--|--|
| Tipologia Documento:  |                  |  |  |
| Numero:               | 21213141411411   |  |  |
| Ente Rilascio:        | Comune di Milano |  |  |
| Data Rilascio:        | 01/05/2019       |  |  |
| Data Scadenza:        | 01/05/2029       |  |  |

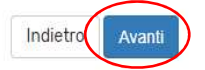

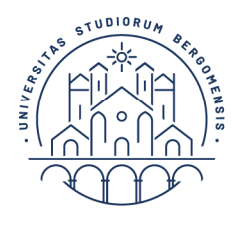

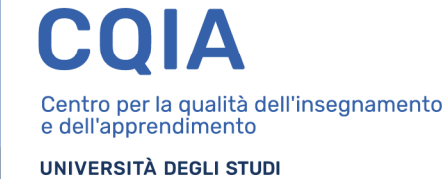

**DI BERGAMO** 

**11.** Seleziona il grado di scuola di tuo interesse dall'apposito menu a tendina, quindi fai click su 'Avanti':

|                             | UNIVERSITÀ<br>DEGLI STUDI<br>DI BERGAMO                                                                | Sportello Internet                                                                                                    | M                                                                                                    |
|-----------------------------|----------------------------------------------------------------------------------------------------|----------------------------------------------------------------------------------------------------|----------------------------------------------------------------------------------------------------|
| Scelta corso di st          | udio                                                                                                   |                                                                                                    | 📕 Legenda                                                                                                    |
| Esprimere le preferenze rel | ative al concorso di ammis                                                                             | isione scelto.                                                                                                    | 😤 Dato obbligatorio                                                                                                    |
| Scelta corso di desti       | nazione                                                                                                |                                                                                                    |                                                                                                    |
| Preferenza:*                | -                                                                                                    | ٣                                                                                                    |                                                                                                    |
| Indietre Avanti             | CF-INF - Corso di forma<br>CF-PRI - Corso di forma<br>CF-1G - Corso di forma<br>CF-2G - Corso di forma | azione per il conseguimento della specializzazione per le attività di sostegno didattico agli alunni con disabilit<br>azione per il conseguimento della specializzazione per le attività di sostegno didattico agli alunni con disabilit<br>zione per il conseguimento della specializzazione per le attività di sostegno didattico agli alunni con disabilit<br>zione per il conseguimento della specializzazione per le attività di sostegno didattico agli alunni con disabilit | à - scuola dell'infanzia<br>à - scuola primaria<br>à - scuola secondaria di I grado<br>à - scuola secondaria di II grado |

**12.** Nel caso in cui sia necessario inserire una dichiarazione di invalidità, compila questa maschera con le indicazioni richieste, quindi fai click su "Avanti":

| UNIVERSITÀ                                                                                                    | Sportello Internet                                                                                                    |          |
|----------------------------------------------------------------------------------------------------|----------------------------------------------------------------------------------------------------|----------|
| Scelta categoria amministrativa ec                                                                                       | ausili di invalidità e/o DSA                                                                                                    | 🖡 Le     |
|                                                                                                    |                                                                                                    | \star Da |
| Per eventuale richiesta di ausilio allo svolgimento delle                                                                | e prove/colloquio compilare la maschera sottostante.                                                                                      |          |
| N.B. L'erogazione dei supporti sarà garantita previo ca<br>invio del <b>modulo di richiesta supporti didattici</b> al Se | ricamento di idonea certificazione alla voce <b>"Segreteria -&gt; Dichiarazione di invalidità e/o DSA"</b> e<br>ervizio disabili e/o DSA. |          |

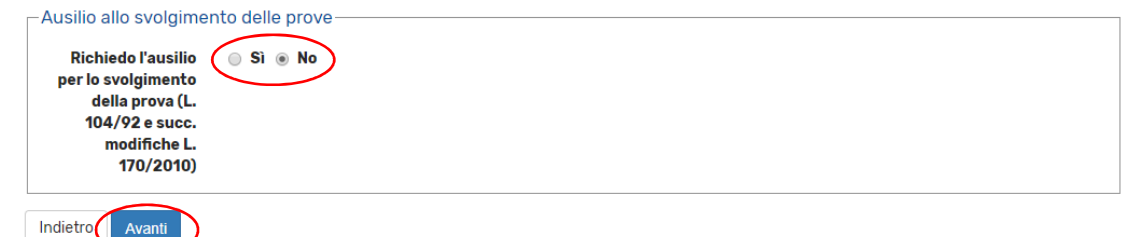

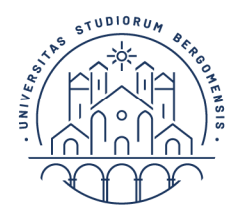

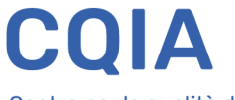

UNIVERSITÀ DEGLI STUDI DI BERGAMO

**13.** Se tutti i dati presenti nella maschera di riepilogo sono corretti, fai click su "Conferma e prosegui":

| UNIVERSITÀ<br>DEGLI STUDI<br>DI BERGAMO                 | Sportello Internet                                                                                                    |
|---------------------------------------------------------|----------------------------------------------------------------------------------------------------|
| Conferma Istanza                                        |                                                                                                    |
| erificare le informazioni relative alle scelte effettua | ate nelle pagine precedenti.                                                                                                    |
| Scelta                                                  |                                                                                                    |
| Tipologia titolo di studio                              | Specializzazione di attività di Sostegno                                                                                                    |
| Descrizione                                             | Iscrizione in sovrannumero ai corsi di formazione per il conseguimento della<br>specializzazione per le attività di sostegno                                        |
| Preferenze                                              |                                                                                                    |
| Preferenza                                              | CF-INF - Corso di formazione per il conseguimento della specializzazione per le attività<br>di sostegno didattico agli alunni con disabilità - scuola dell'infanzia |
|                                                         |                                                                                                    |
| Categoria amministrativa ed ausili                      | di invalidità                                                                                                    |

| 14. Se non ci sono altre dichiarazioni di invalidità da inserire, fai clic | k su "Avanti": |
|----------------------------------------------------------------------------|----------------|
|----------------------------------------------------------------------------|----------------|

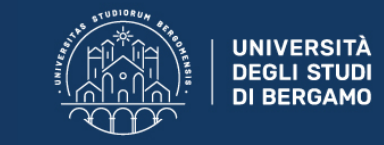

Sportello Internet

#### Dichiarazioni di invalidità e/o DSA

#### Per inserire una "dichiarazioni di invalidità e/o DSA":

1) allega una certificazione di disabilità e/o DSA;

2) clicca sul simbolo "stampa" e visualizza i moduli di richiesta di supporti didattici;

3) compilali con le tue richieste e inoltrali ai Servizi per le disabilità e i DSA via e-mail o personalmente.

Una volta effettuato l'inserimento della dichirazione clicca il tasto "Avanti".

–Lista dichiarazioni di invalidità e/o DSA–

🚯 Non sono al momento inserite dichiarazioni di invalidità e/o DSA

Inserisci nuova dichiarazione di invalidità e/o DSA

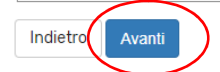

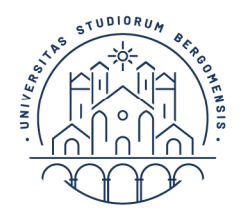

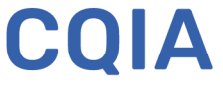

UNIVERSITÀ DEGLI STUDI DI BERGAMO

## 15. Cliccare SI per inserire l'allegato e procedere con AVANTI:

| UNIVERSITÀ<br>DEGLI STUDI<br>DI BERGAMO | Sportello Internet |
|-----------------------------------------|--------------------|
|-----------------------------------------|--------------------|

#### Gestione titoli e documenti per la valutazione

Caricare l'Autocertificazione titoli di accesso e titoli valutabili disponibile alla pagina <u>www.unibg.it/sostegno</u>

Il concorso scelto prevede le seguenti tipologie di documenti e/o titoli che concorrono alla valutazione della graduatoria:

| Tipo titolo     | Min | Max |
|-----------------|-----|-----|
| Altri Documenti | 1   | 1   |

#### Titoli dichiarati

Non è stato inserito alcun documento e/o titolo di valutazione.

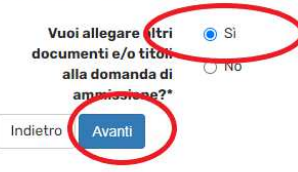

# 16. Tipologia: altri documenti Titolo: Autocertificazione

Scegli file - caricare l'allegato e poi cliccare Avanti

| UNIVERSITÀ<br>DEGLI STUDI<br>DI BERGAMO | Sportello Internet |
|-----------------------------------------|--------------------|
|-----------------------------------------|--------------------|

#### Dichiarazione titolo di valutazione

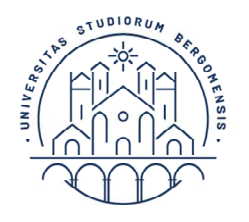

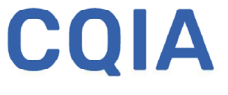

UNIVERSITÀ DEGLI STUDI DI BERGAMO

# **17.** Cliccare NO e procedere con AVANTI:

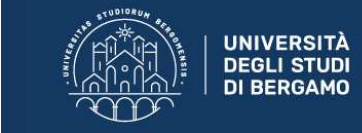

Sportello Internet

#### Gestione titoli e documenti per la valutazione

Caricare l'Autocertificazione titoli di accesso e titoli valutabili disponibile alla pagina <u>www.unibg.it/sostegno</u>

Il concorso scelto prevede le seguenti tipologie di documenti e/o titoli che concorrono alla valutazione della graduatoria:

| Tipo titolo                                            |                    |                    | Min |        | Max |   |
|--------------------------------------------------------|--------------------|--------------------|-----|--------|-----|---|
| Altri Documenti                                        |                    |                    | 1   |        | 1   |   |
| litoli dichiarati                                      |                    |                    |     |        |     |   |
| Tipologia                                              | Titolo             |                    |     | Azioni |     |   |
| Altri Documenti                                        | AUTOCERTIFICAZIONE | AUTOCERTIFICAZIONE |     |        | 3   | 6 |
| documenti e/o titoli<br>alla domanda d<br>ammissione?* |                    |                    |     |        |     |   |
| Indietro Avanti                                        |                    |                    |     |        |     |   |
|                                                        |                    |                    |     |        |     |   |

| UNIVERSITÀ<br>DEGLI STUDI<br>DI BERGAMO | Sportello Internet |
|-----------------------------------------|--------------------|
|-----------------------------------------|--------------------|

# Conferma dichiarazione titoli e documenti per la valutazione

Verificare le informazioni inserite relativamente ai titoli ed ai documenti inseriti per la valutazione.

| Tipologia       | Titolo             |
|-----------------|--------------------|
| Altri Documenti | AUTOCERTIFICAZIONE |
|                 |                    |

Indietro Avanti

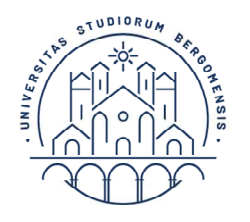

UNIVERSITÀ DEGLI STUDI DI BERGAMO

# **19.** Cliccare COMPLETA AMMISSIONE AL CONCORSO:

| UN<br>DE<br>DI |
|----------------|
| DI             |

IVERSITÀ GLI STUDI **Sp** BERGAMO

Sportello Internet

#### Conferma Istanza

Premi il tasto "Completa istanza" per completare il processo.

| Concorso                                         |                                                                                                    |
|--------------------------------------------------|----------------------------------------------------------------------------------------------------|
| Tipologia titolo di studio                       | Specializzazione di attività di Sostegno                                                                                                    |
| Descrizione                                      | Iscrizione in sovrannumero ai corsi di formazione per il conseguimento della specializzazione per<br>attività di sostegno                                           |
| Preferenze                                       |                                                                                                    |
| Preferenza                                       | CF-INF - CORSO DI FORMAZIONE PER IL CONSEGUIMENTO DELLA SPECIALIZZAZIONE PER LE<br>ATTIVITÀ DI SOSTEGNO DIDATTICO AGLI ALUNNI CON DISABILITÀ - SCUOLA DELL'INFANZIA |
| Categoria amministrativa ed ausili di invalidità |                                                                                                    |
| Richiesta ausilio handicap                       | No                                                                                                    |
| Indietro Completa ammissione al concorso         |                                                                                                    |

# **20.** La procedura è finita. Per tornare alla pagina inziale cliccare HOME CONCORSI:

| Mephogo uati istaliza | R | ie | pil | log | 0 | da | ti | is | tai | nza |
|-----------------------|---|----|-----|-----|---|----|----|----|-----|-----|
|-----------------------|---|----|-----|-----|---|----|----|----|-----|-----|

| Il processo di i                                 | scrizione al concorso è stato completato con successo.                                                                                                    |                                                                                                    |  |  |  |
|--------------------------------------------------|----------------------------------------------------------------------------------------------------|----------------------------------------------------------------------------------------------------|--|--|--|
| Concors                                          | o di ammissione                                                                                                    |                                                                                                    |  |  |  |
| Descrizione                                      | 3                                                                                                    | Iscrizione in sovrannumero ai corsi di formazione per il conseguimento della specializzazione per le<br>attività di sostegno |  |  |  |
| Anno 2019/2020                                   |                                                                                                    | 2019/2020                                                                                                    |  |  |  |
| Prematricola 1                                   |                                                                                                    |                                                                                                    |  |  |  |
| Categoria amministrativa ed ausili di invalidità |                                                                                                    |                                                                                                    |  |  |  |
| <b>Richiesta</b> a                               | usilio svolgimento prove                                                                                                    | No                                                                                                    |  |  |  |
| Preferenz                                        | e<br>Dettanlia                                                                                                    |                                                                                                    |  |  |  |
| A                                                |                                                                                                    |                                                                                                    |  |  |  |
| 1                                                | CP-INF - CURSU DI FURMAZIONE PER IL CUNSEGUIMENI DI DELLA SPECIALIZZAZIONE PER LE ALTIVITA DI SUSTEGNU DIDALTICU AULI ALUNNI CUN DISABILITA - SCUULA DELL'INFANZIA |                                                                                                    |  |  |  |
| Titoli di va                                     | lutazione                                                                                                    |                                                                                                    |  |  |  |
| Tipologia                                        |                                                                                                    | Titolo                                                                                                    |  |  |  |
| Altri Documer                                    | nti                                                                                                    | AUTOCERTIFICAZIONE                                                                                                    |  |  |  |
| Home conco                                       | rsi Modifica Istanza                                                                                                    |                                                                                                    |  |  |  |

NB: Coloro che saranno ammessi alla frequenza del corso a seguito di presentazione della domanda di ammissione in soprannumero dovranno successivamente immatricolarsi, ai sensi dell'art. 12 del bando DR 382/2020, entro i termini perentori indicati al momento della pubblicazione delle graduatorie di cui all'art. 9 del medesimo bando, secondo le modalità che verranno rese note mediante apposito avviso, pubblicato alla pagina web www.unibg.it/sostegno.